## Browse and Break Down Walls: Using FamilySearch Catalog Like a Pro

Presenter: Jennifer Warner Fountaindale Public Library April 17, 2020 Copyright 2020 Jennifer Warner jennywarnergenealogist@gmail.com jennywrnergenealogist.weebly.com

What is a catalog?
The Family Search Catalog is a guide to help you find birth, marriage, and death records; census records; church registers; books; periodicals; family histories and many other records that contain genealogical information.
These records may be searchable online, on microfiche or microfilm, in a book or in a computer file.

## B. Two Catalogs

- 1. There are two catalogs in FamilySearch
  - a. Regular
  - b. Card Catalog
- 2. When you search the catalog you will find numerous things. You will find records, images of records, letters, photos and many other things.
- C. Go to <u>www.familysearch.org</u>
- D. Create an Account or Sign In
- E. Click on the search option 1. Click on catalog
- F. Next Step
- G. Search by Place
  - 1. Click on Place
  - 2. Type in the Place you are looking for
  - 3. Choose Online Availability
  - 4. Click on Search
- H. Search by Surname
  - 1. Click on Surname
  - 2. Type in the surname you are looking for
  - 3. Click on Online Availability

## Browse and Break Down Walls: Using FamilySearch Catalog Like a Pro

Presenter: Jennifer Warner Fountaindale Public Library April 17, 2020 Copyright 2020 Jennifer Warner jennywarnergenealogist@gmail.com jennywrnergenealogist.weebly.com

- I. Search by Title
  - 1. Click on Title
  - 2. Type in the title you are looking for
  - 3. Choose Online Availability
  - 4. Click on Search
- J. Search by Author
  - 1. Click by Author
  - 2. Type in the title you are looking for
  - 3. Choose Online Availability
  - 4. Click on Search
- K. Search by Subject
  - 1. Click on Subject
  - 2. Type in Subject you are looking for
  - 3. Choose Online Availability
  - 4. Click on Search
- L. Search by Keyword
  - 1. Click on Keyword
  - 2. Type in the keyword you are looking for
  - 3. Choose Online Availability
  - 4. Click on Search
- M. Search by Call Number
  - 1. Click on Place
  - 2. Click on Call Number
  - 5. Type in the call number you are looking for
  - 6. Choose All, Online Availability
  - 7. Click on Search

## Browse and Break Down Walls: Using FamilySearch Catalog Like a Pro

Presenter: Jennifer Warner Fountaindale Public Library April 17, 2020 Copyright 2020 Jennifer Warner jennywarnergenealogist@gmail.com jennywrnergenealogist.weebly.com

- N. Search by Fiche/Microfilm
  - 1. Click on Place
  - 2. Click on Fiche/Microfilm Number
  - 3. Type in the Fiche/Microfilm Number
  - 4. Choose All or Online Availability
  - 5. Click on Search